### ー般社団法人日本癌学会 JCA-KFCR若手研究助成 申請書登録の手順

1. 学術賞一覧について

会員ページにログインし、下記の手順とおり申請書登録を お願い申し上げます。

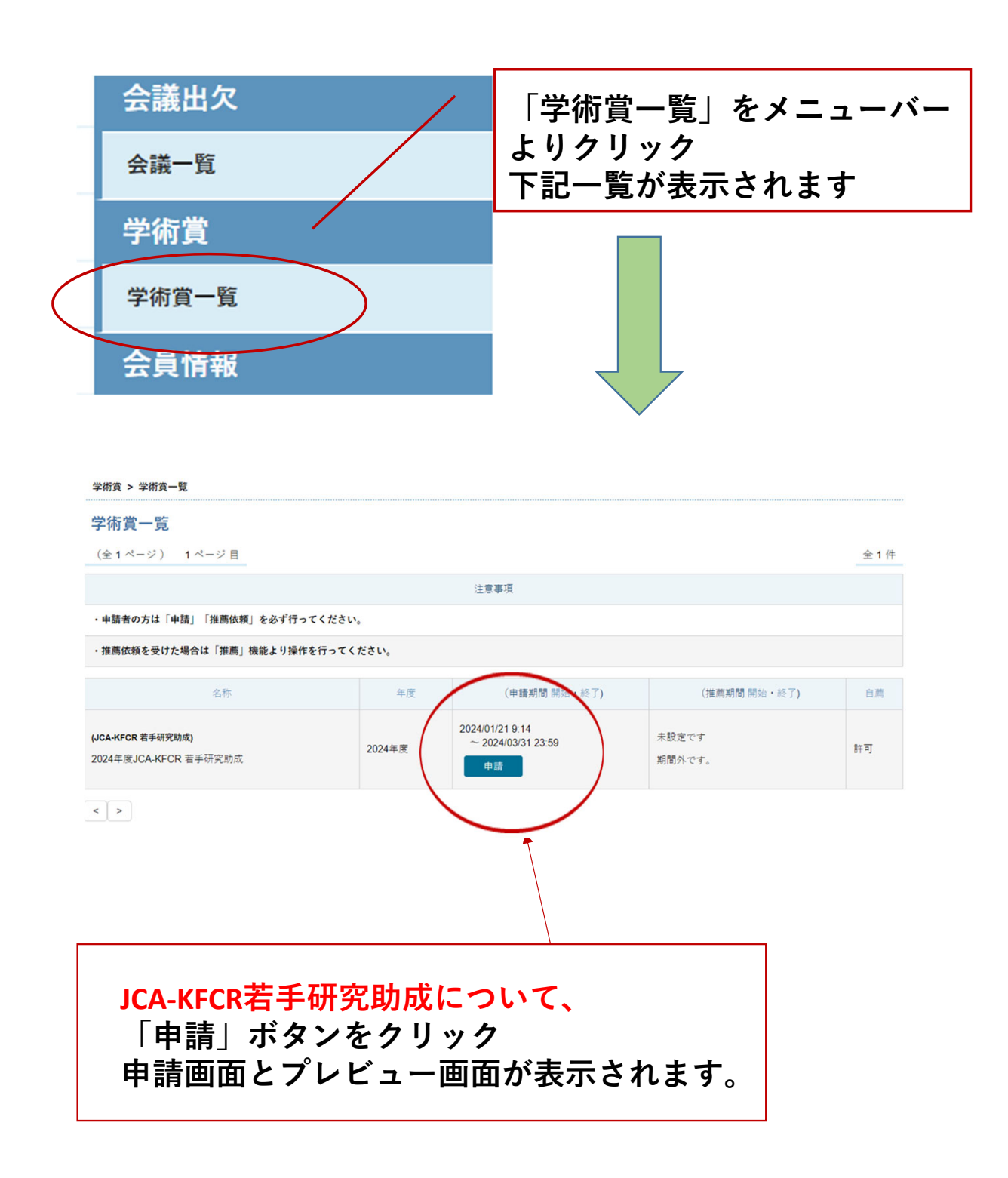

# 2. 学術賞申請 プレビュー画面について

学術賞 > 学術賞一覧 > 学術賞申請

#### 学術賞申請

#### 基本情報

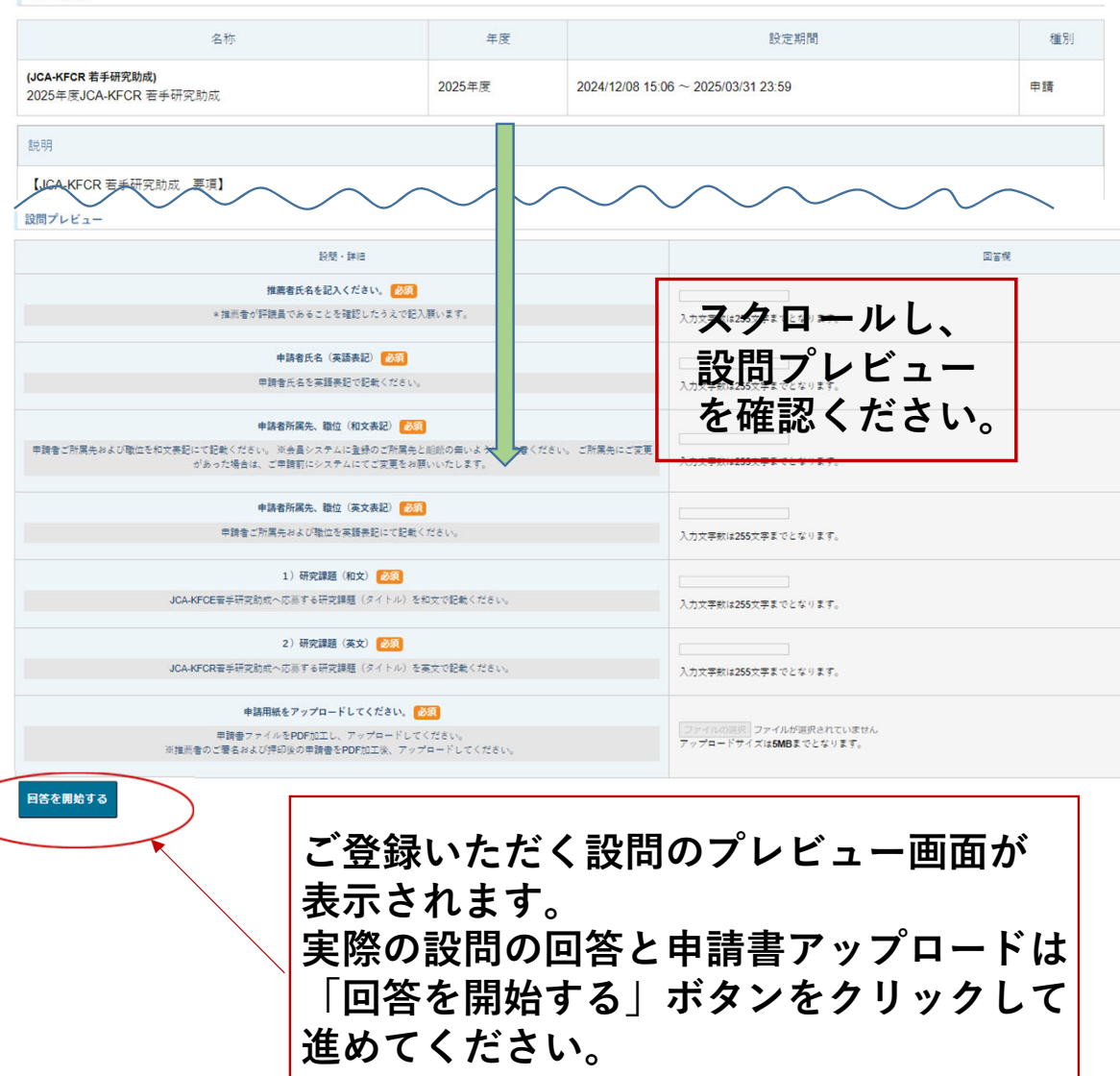

### 3. 推薦者の入力について

| 設問                                                                                                 |                                                                 |
|----------------------------------------------------------------------------------------------------|-----------------------------------------------------------------|
| 推薦者氏名を記入ください。 必須                                                                                   |                                                                 |
| 推用者が評議員であることを確認したうえで記人願います。                                                                        | 入力文字数は265文字までとなります                                              |
| 次へ進む 一時保存                                                                                          | ×                                                               |
|                                                                                                    |                                                                 |
|                                                                                                    |                                                                 |
| 推薦者が評議員であること                                                                                       | を確認ください。推薦者氏名                                                   |
| をご入力後 「次へ進む」                                                                                       | またけ「――時保友」をご選択                                                  |
|                                                                                                    |                                                                 |
|                                                                                                    |                                                                 |
| 推薦者が <mark>評議員であることを確認したうえて記入願います。<br/>推薦者が<mark>評議員</mark>であること<br/>をご入力後、「次へ進む」<br/>ください。</mark> | <sup>入力工業株は2652年までとなります</sup><br>を確認ください。推薦者氏名<br>または「一時保存」をご選択 |

## 4. 申請者氏名(英語表記)について

| <b>申請者氏名(英語表</b><br>申請者氏名を英語表記で | 記) <mark>必須</mark> (<br>記載ください。 | 入力文字数は255文字までとなります。 |
|---------------------------------|---------------------------------|---------------------|
| 文人進む 一時保存                       | 申請者の氏名<br>記入ください                | を英語表記にてご<br>。       |

#### 5. 申請者所属先、職位(和文表記)について

|                           | 申請者所属先、職位(和文表記)                                                     |                                |                         | -           |
|---------------------------|---------------------------------------------------------------------|--------------------------------|-------------------------|-------------|
| 情者ご所属先および職位を和文表記にて話<br>あ・ | <sup>1</sup> 戦ください。 ※会員システムに登録のご所属先と組織<br>った場合は、ご申請前にシステムにてご変更をお願いい | の無いようにご注意ください。 ご所属先に<br>いたします。 | ご変更が<br>入力文字数は255文字までと: | <del></del> |
|                           |                                                                     | 12 0 0 7 0 1                   |                         |             |

# 6. 申請者所属先、職位(英語表記)について

| <b>父問</b>                                                                                                    |                     |
|----------------------------------------------------------------------------------------------------|---------------------|
| 申請者所属先、職位(英語表記)  必須                                                                                          |                     |
| 申請者ご所属先および職位を英語表記にて記載ください。 ※会員システムに登録のご所属先と武範の<br>無いようにご注意ください。 ご所属先にご変更があった場合は、ご申請前にシステムにてご変更をお<br>願いいたします。 | 入力文字数は255文字までとなります。 |
| 次へ進む 一時保存                                                                                                    |                     |

申請者ご所属先および職位を和文および英文表記にて記載 ください。 ※会員システムに登録のご所属先と齟齬の無いようにご注 意ください。ご所属先にご変更があった場合は、ご申請 前にシステムにてご変更をお願いいたします。

# 7. 申請研究課題(和文)について

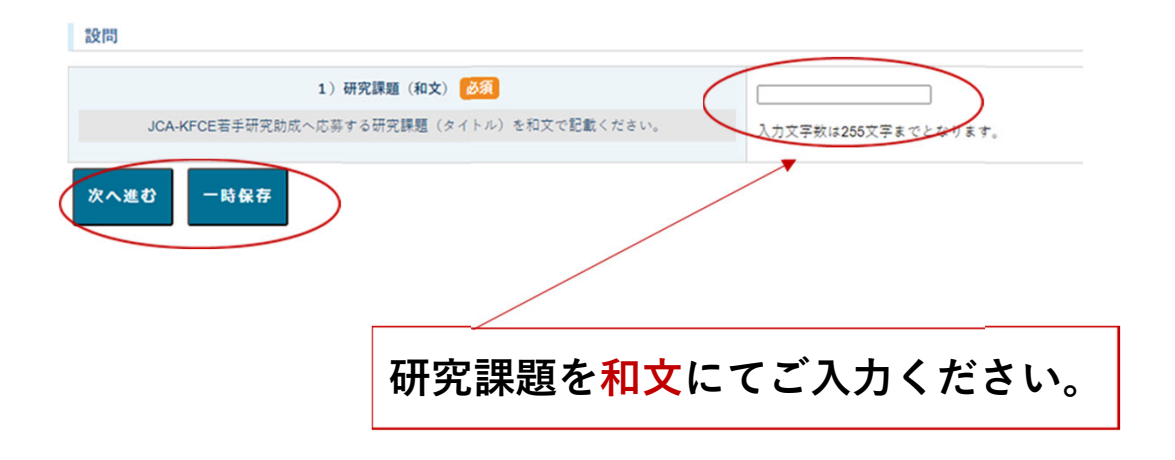

8. 申請研究課題(英文)について

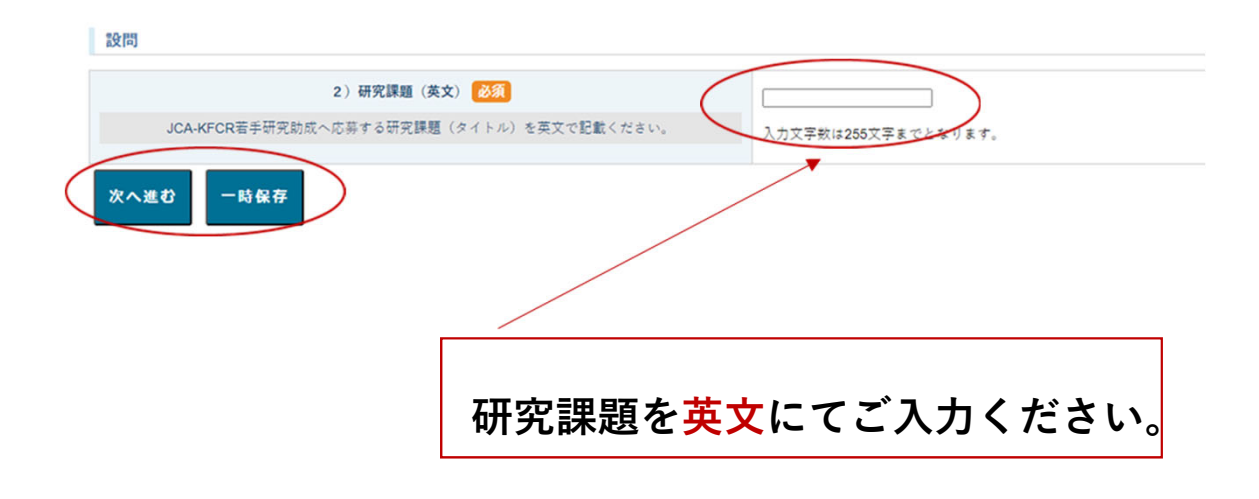

## 9. 申請書のアップロードについて(アップロード前画面) ※推薦者のご署名(直筆)押印後の申請書を、事前にPDF加 工をお願いします。

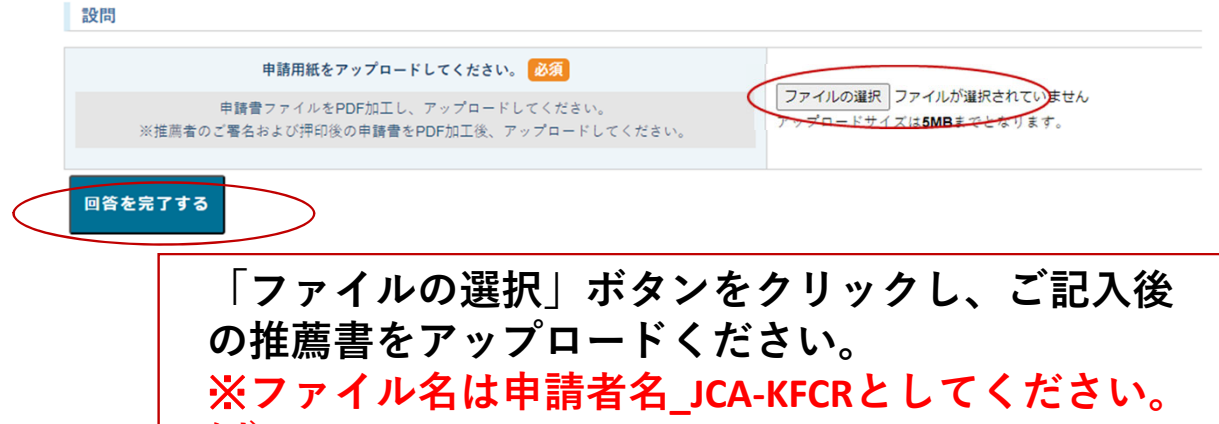

例) gan hanako\_JCA-KFCR

# 10. 申請書のアップロードについて(アップロード後画面)

| 設問                                                                      |                                            |
|-------------------------------------------------------------------------|--------------------------------------------|
| 申請用紙をアップロードしてください。 必須                                                   | 7- /10 2240 7 + 64-33 - 4                  |
| 申請書ファイルをPDF加工し、アップロードしてください。<br>※推薦者のご署名および押印後の申請書をPDF加工後、アップロードしてください。 | ンアイルの運動してタンド時,Dar<br>アーズロードサイズは5MBまでとなります。 |
| 回答を完了する                                                                 |                                            |
| アップロードされたファイ                                                            | (ルタが表示されま                                  |
| す。確認後に「回答を完了                                                            | 「する」ボタンをク                                  |
| リック。                                                                    |                                            |
|                                                                         |                                            |
|                                                                         |                                            |
| 学術賞 > 学術賞一覧 > 学術賞申請                                                     | 11                                         |
| 学術賞申請                                                                   |                                            |
| 回答が完了しました。                                                              |                                            |
| <b>基本</b> 積級                                                            |                                            |
|                                                                         |                                            |
| (CCARFOR 44年前500)<br>2024年度JCA-KFCR 若手研究助成                              | 2024                                       |
| 由諸条件                                                                    |                                            |

# 11.申請の取り下げについて

①学術賞一覧から「申請」ボタンをクリック、申請を取り下 げてください。

|        | 申請実績   |      |                  |   |
|--------|--------|------|------------------|---|
|        | 操作     | 申請状況 | 申請日付             | • |
| $\leq$ | 申請実績削除 | 回答完了 | 2024/01/27 18:18 | • |

# ②確認用のポップアップが表示されますので、削除の場合 は「OK」ボタンをクリック

|             | A S. K                                   |                         | • • •            |     |
|-------------|------------------------------------------|-------------------------|------------------|-----|
| 設定条件は全て満たされ | igms2.imic.or.jp の内容                     |                         |                  | -   |
| 被推薦依頼一覧     | 【注意】==================================== | ======<br>इ.            |                  |     |
| <u>8</u>    | ※操作を中断する場合は「キャンセル」を押し                    | て下さい。                   | <u>8</u>         | 録日付 |
| 被推薦依頼情報が存在し |                                          |                         |                  | -   |
| 申請実績        |                                          | <u>ОК</u> <b>キ</b> ャンセル |                  |     |
|             | 操作                                       | 中請状況                    | 申請日付             | -   |
| 申請実績削除      |                                          | 回答完了                    | 2024/01/27 18:18 | *   |

# ③「回答情報が削除されました」の案内が表示されます。 下方にスクロールして、申請実績も表示されないことを確 認ください。

| 回答情報が削除されました。                                     |        |                           |         |    |
|---------------------------------------------------|--------|---------------------------|---------|----|
| 基本情報 名称                                           | 年度     |                           | 設定期間    | 相  |
| <b>(JCA-KFCR 若手研究助成)</b><br>2024年度JCA-KFCR 若手研究助成 | 2024年度 | 2024/01/21 9:14 ~ 2024/0: | 1 23:59 | 申請 |
|                                                   |        |                           |         |    |
| 申請実績                                              |        |                           |         |    |
| 操作                                                | 申請状況   | 4                         | 申請日付    |    |
| 表示情報が存在しません。                                      |        |                           |         |    |